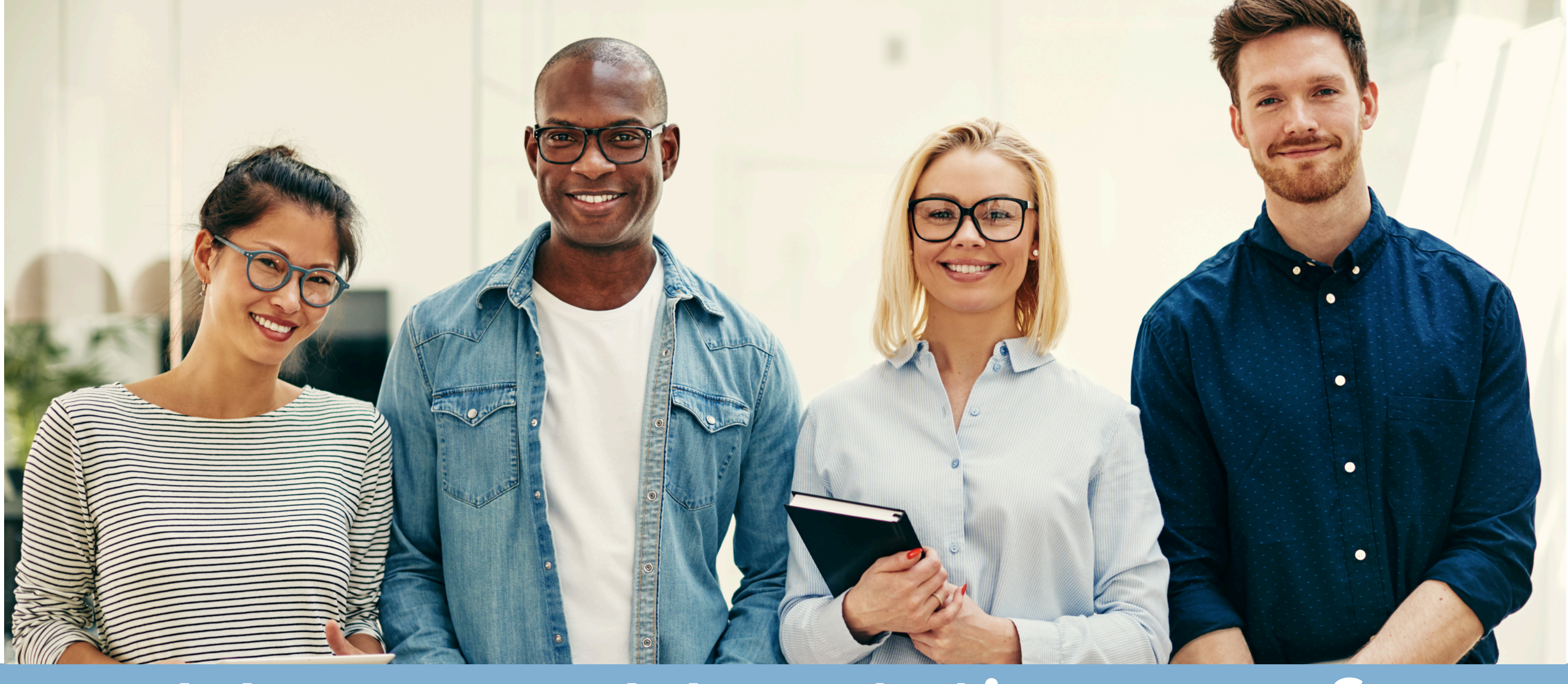

## How to Use Microsoft OneDrive

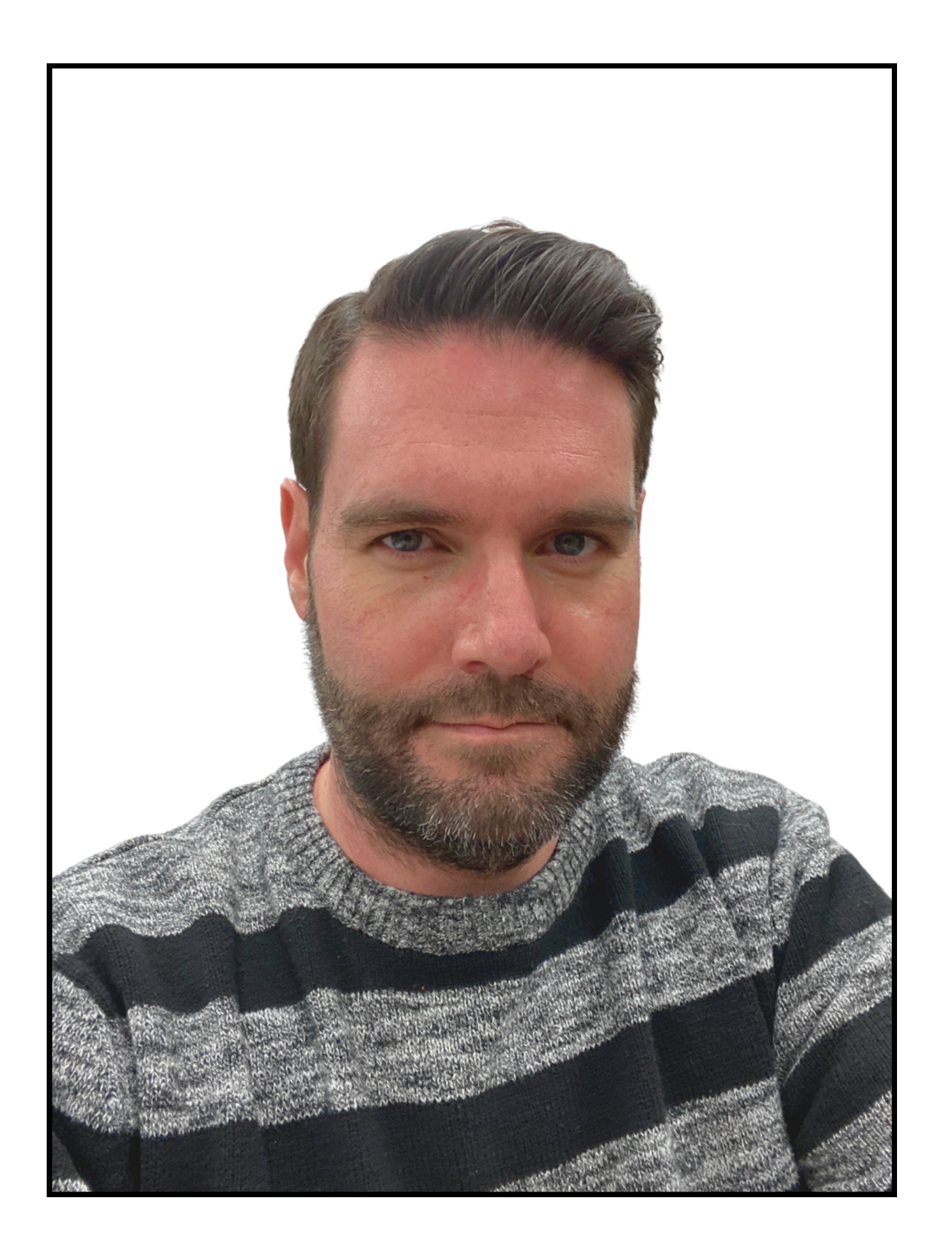

## WELCOME! I'M Dave Trainer & Implementation Specialist

Say Hi and tell me about yourself in the comments!

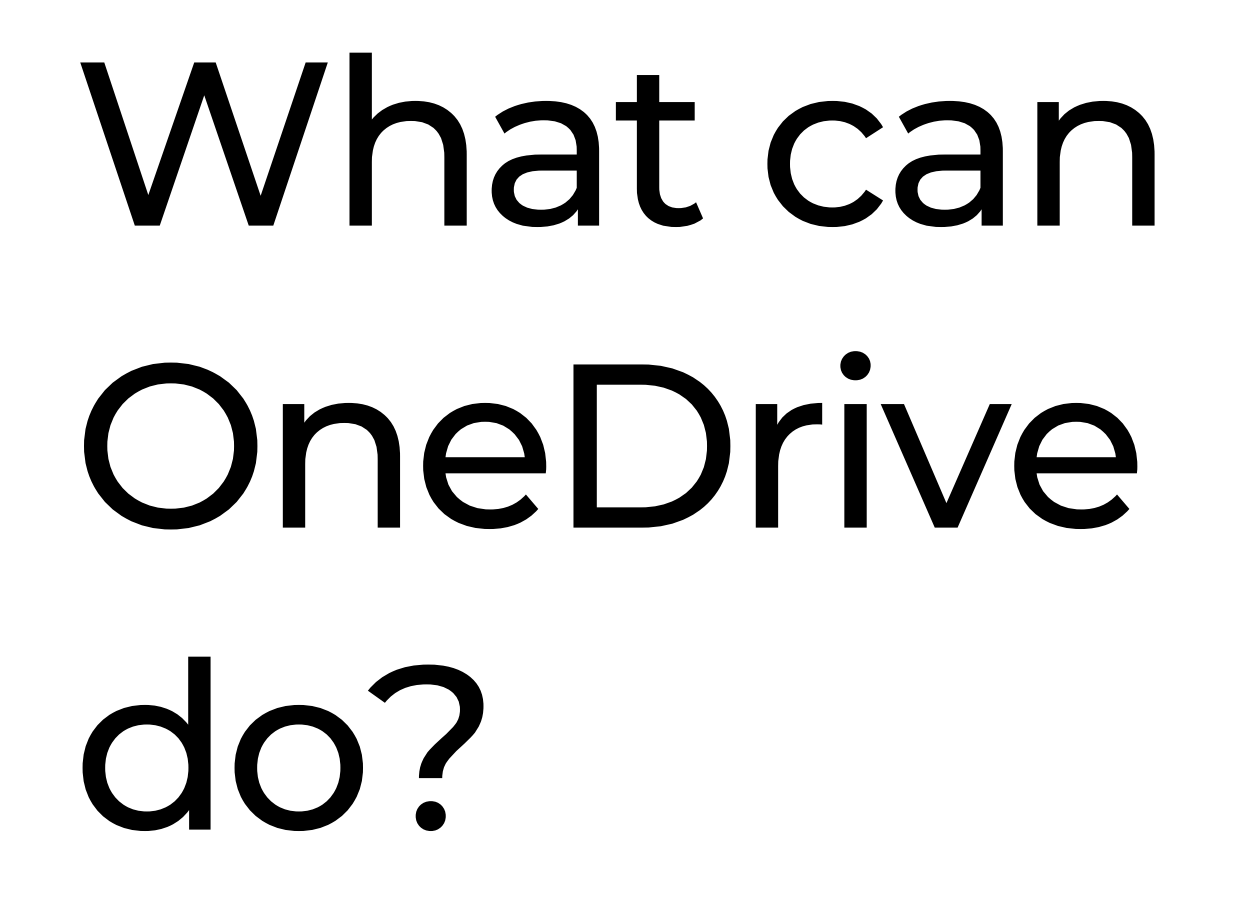

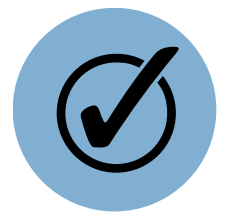

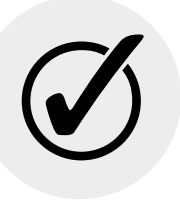

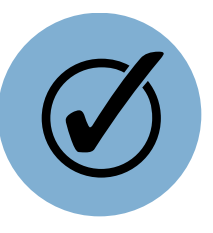

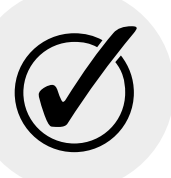

#### Save files in one place

Access all your files from any device

Easily share files

Easy to use

#### BY THE END OF THIS TRAINING...

## You will be a pro at Microsoft OneDrive!

## The basics in 60 seconds

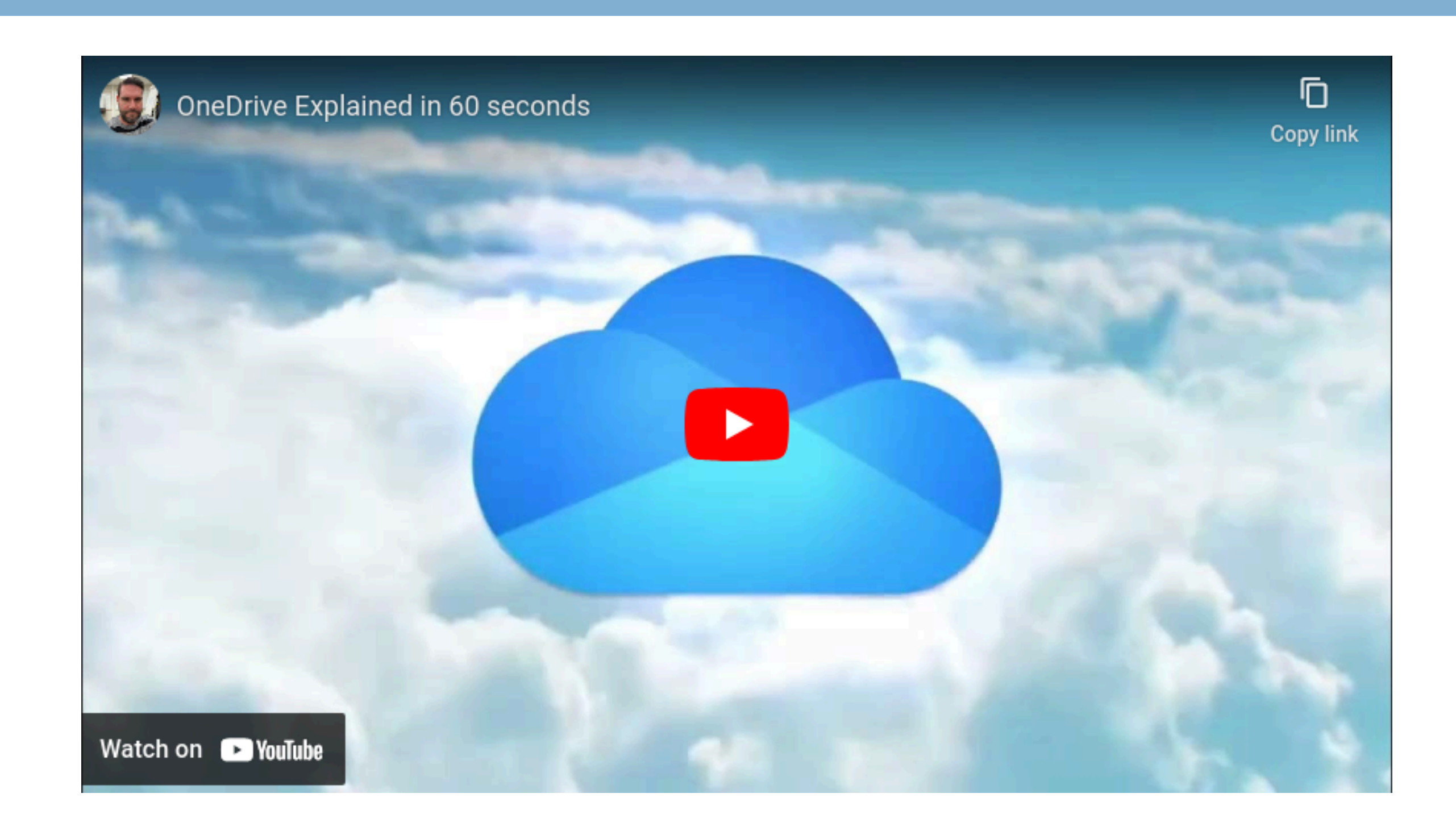

# What do you think?

How are you feeling about OneDrive so far?

What problems/concerns do you think you might have with using OneDrive?

Do you have any questions?

Feel free to let me or us know in the comment section or chime in on the conversation!

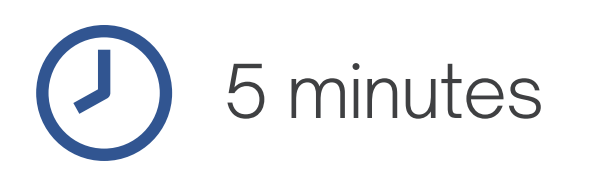

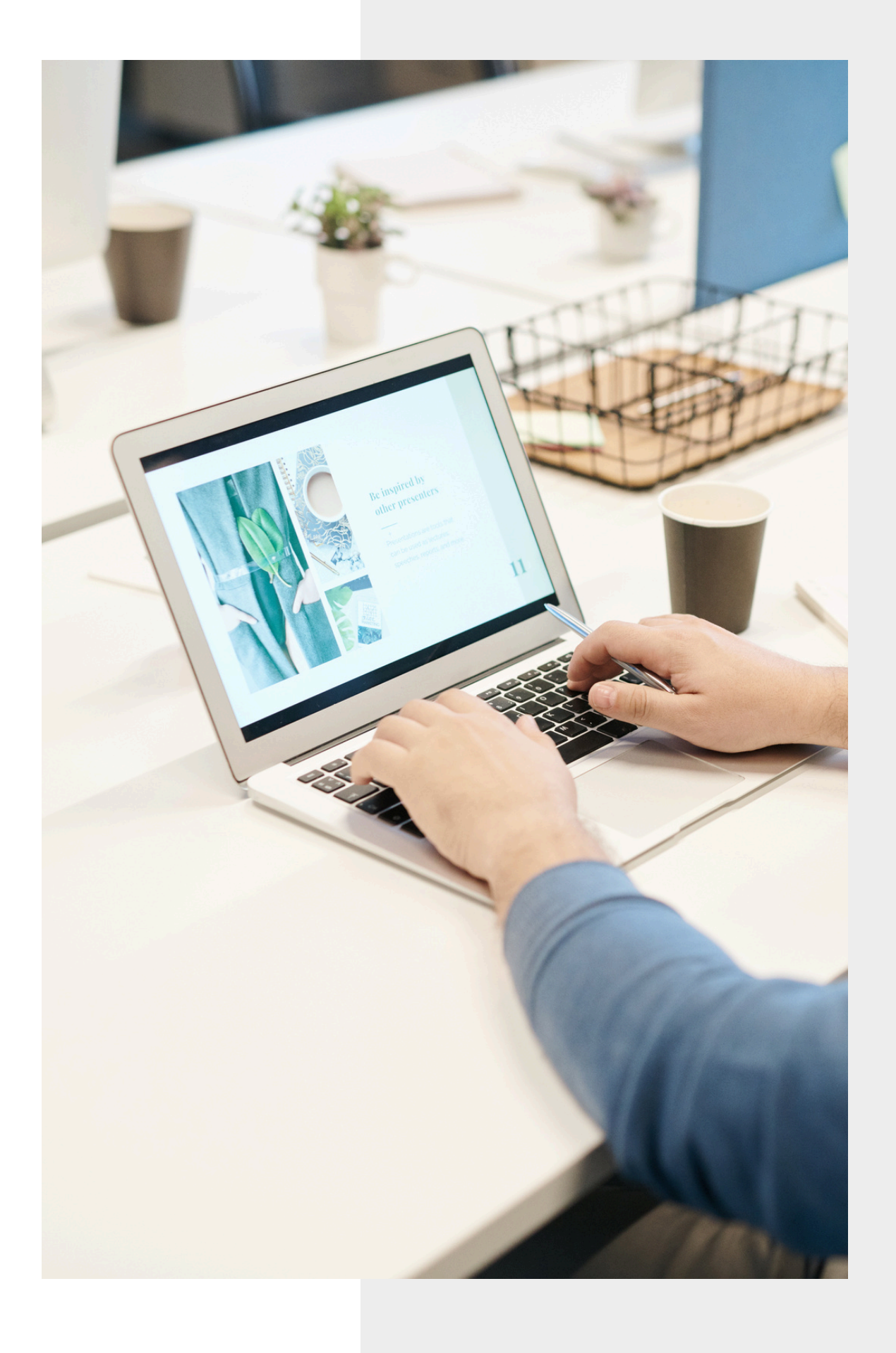

## Monitor Your Progress

I NEED MORE PRACTICE/HELP

**GETTING THERE** 

| CREATING<br>A FOLDER |  |
|----------------------|--|
| UPLOADING<br>FILES   |  |
| SHARING<br>FILES     |  |

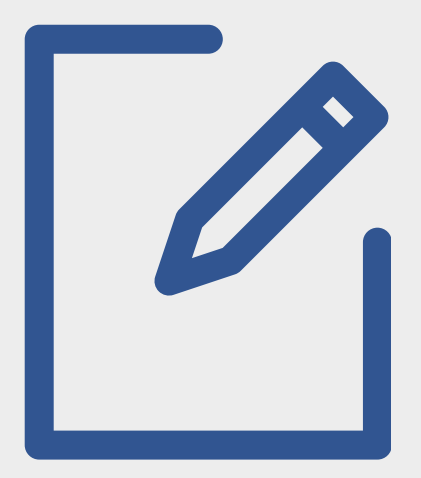

#### A PRO

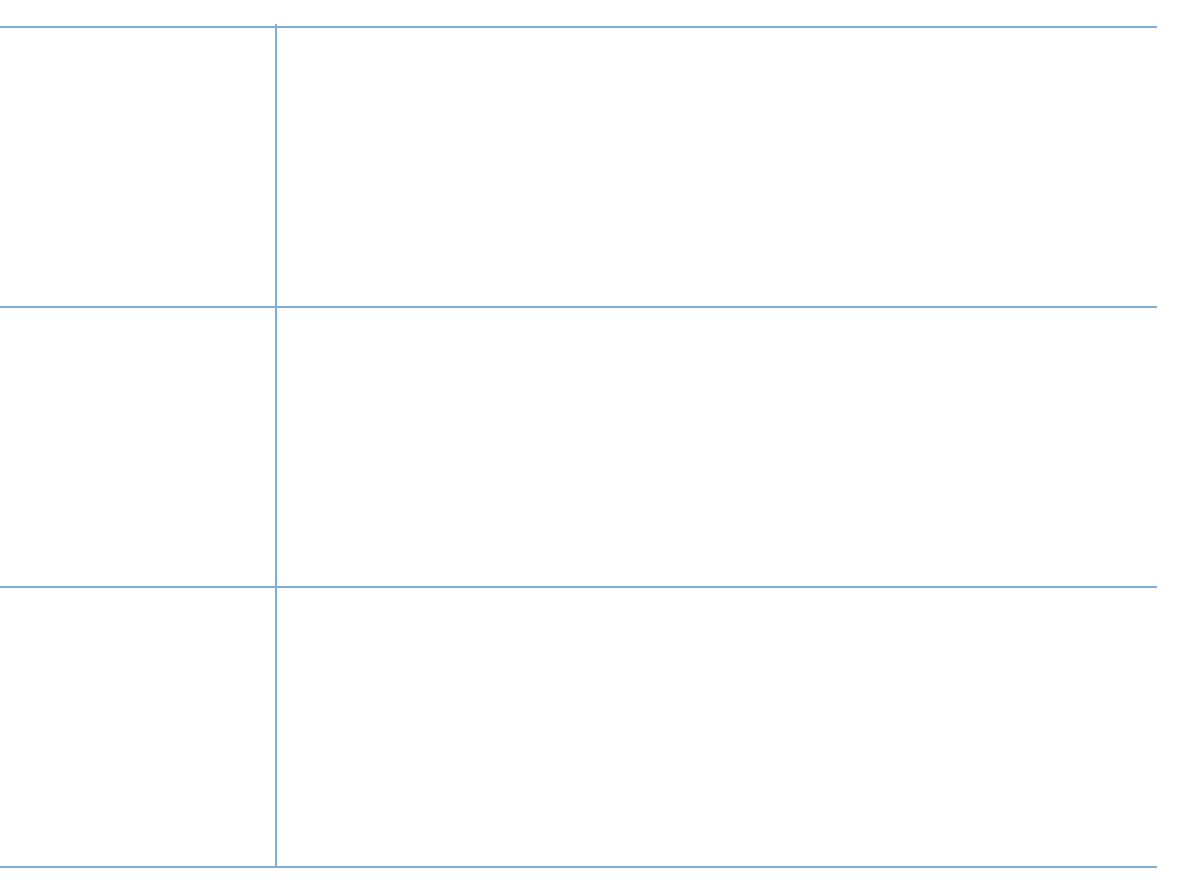

# Creating Folders

FOLLOW THESE SIMPLE STEPS TO CREATE A FOLDER!

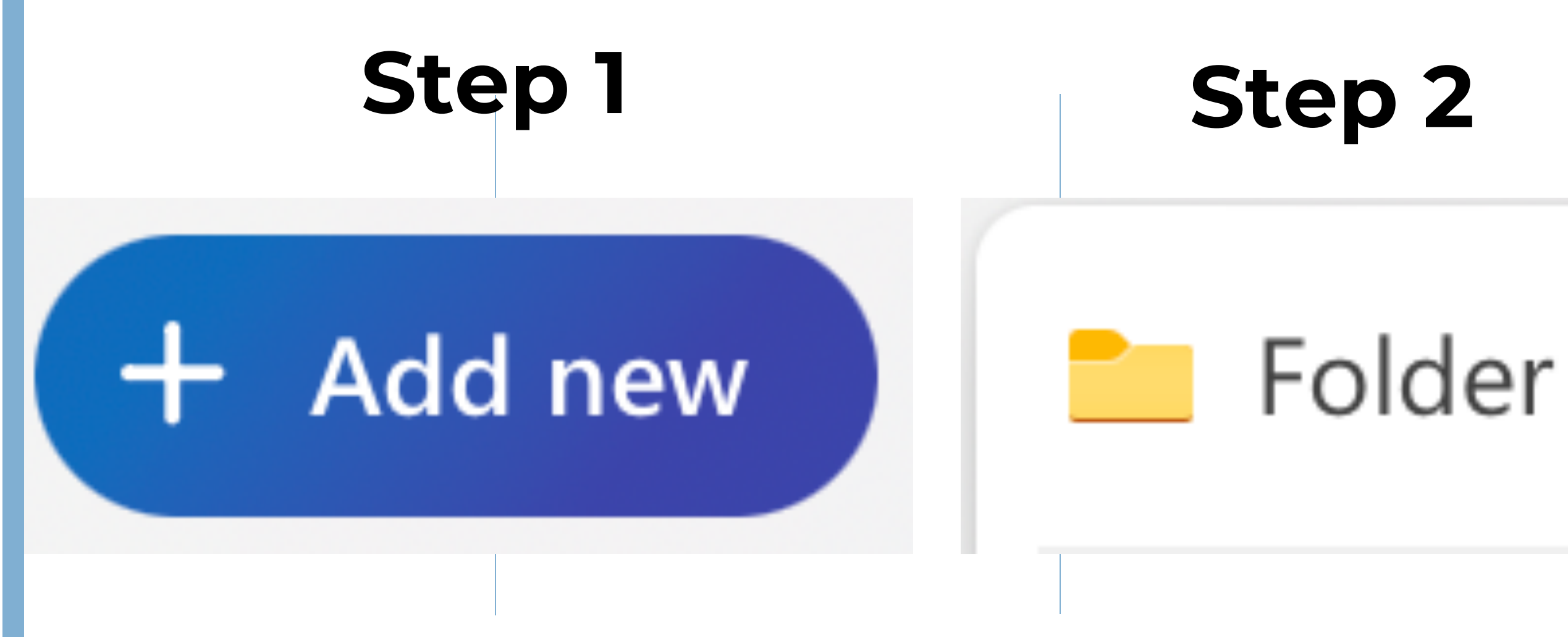

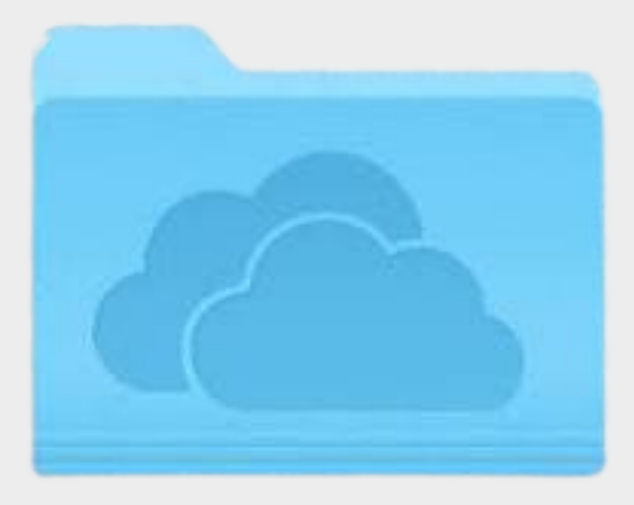

### Step 3

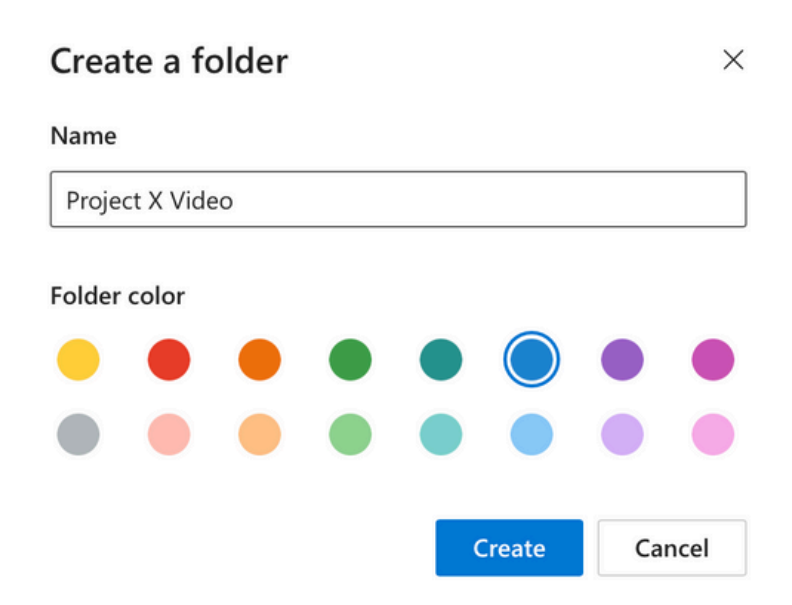

Name the folder whatever you like, pick a colour and click 'Create'

# Uploading Files

### Step 1

#### 

Re-size your window, and move your file to be easily located and moved.

### Step 2

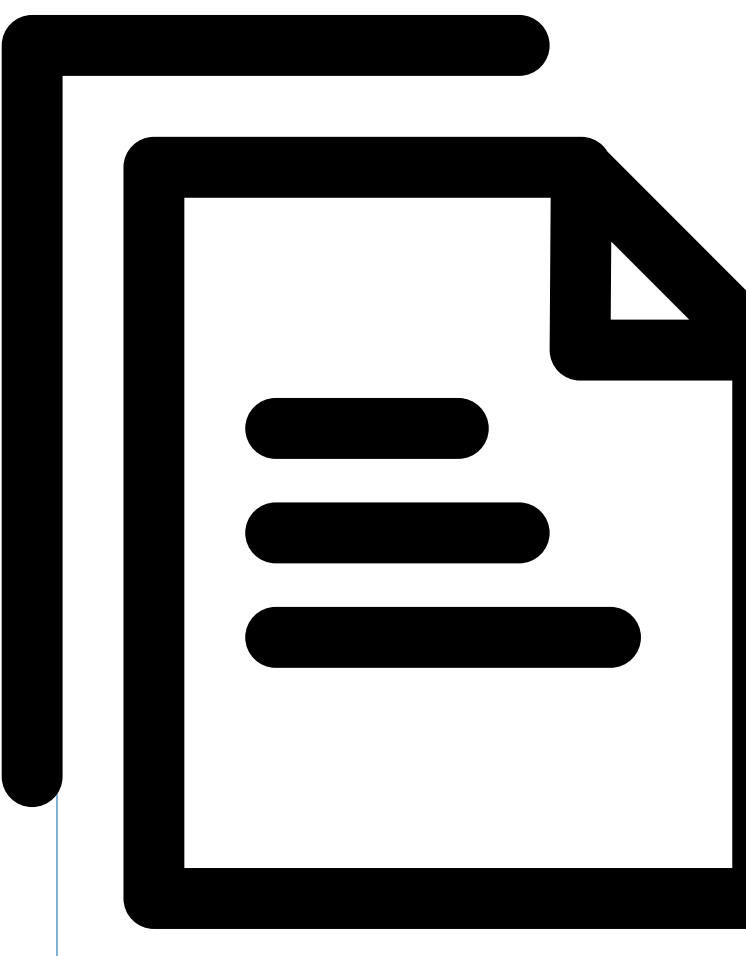

#### Select the file

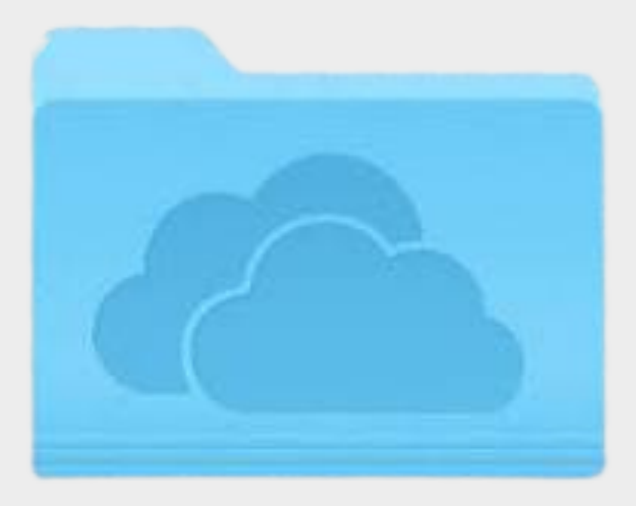

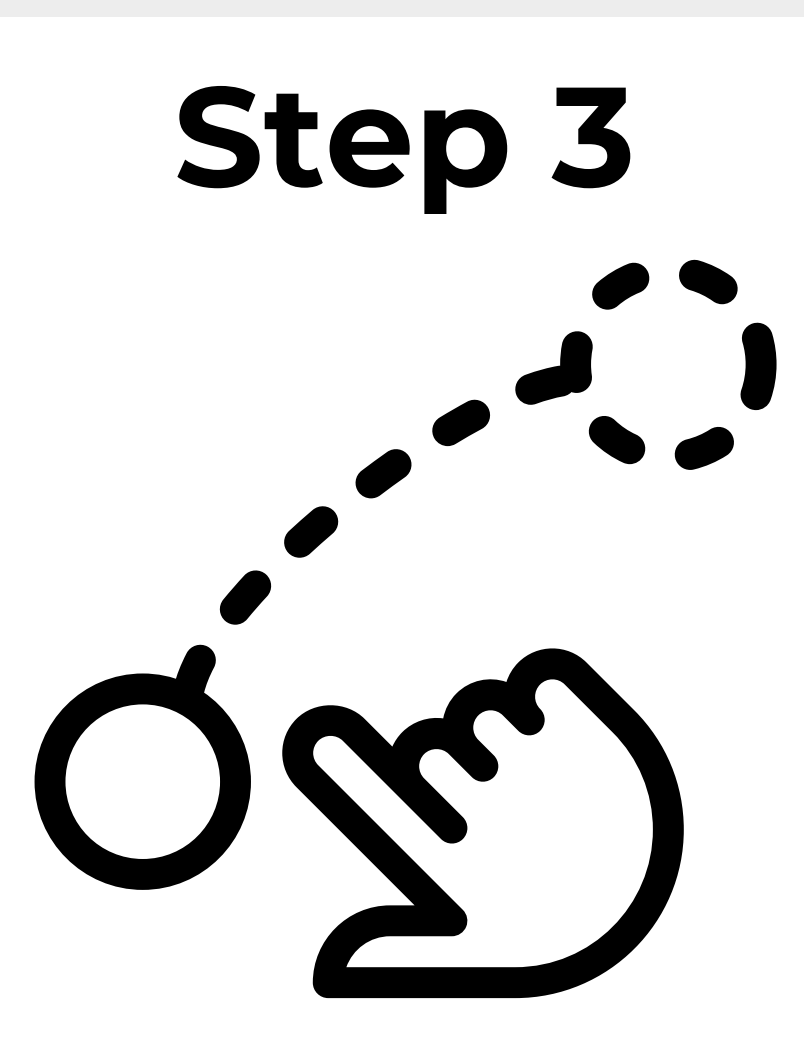

Drag file by holding left click on the mouse down as you move. Drop into your folder by releasing left click

# Sharing Files

Select the folder or file you want to share.

Step 1

Click "Share"

Step 2

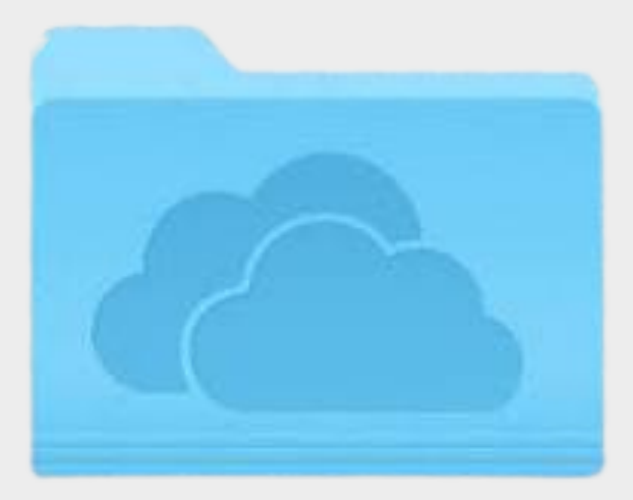

### Step 3

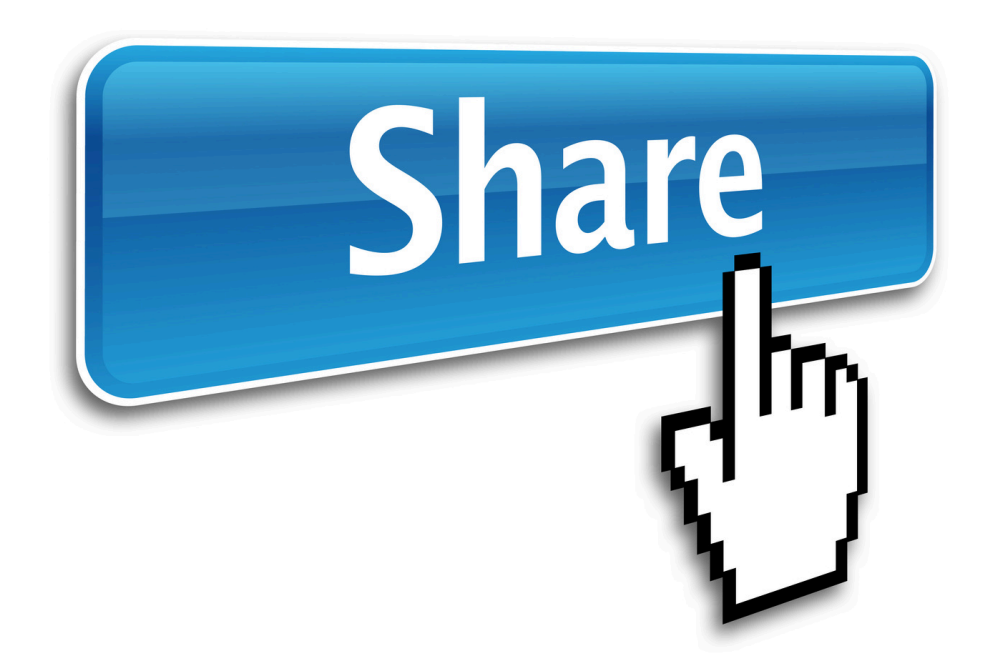

Type the name of the person in your organization that you want to share it with and then press 'share'

## You Did It!

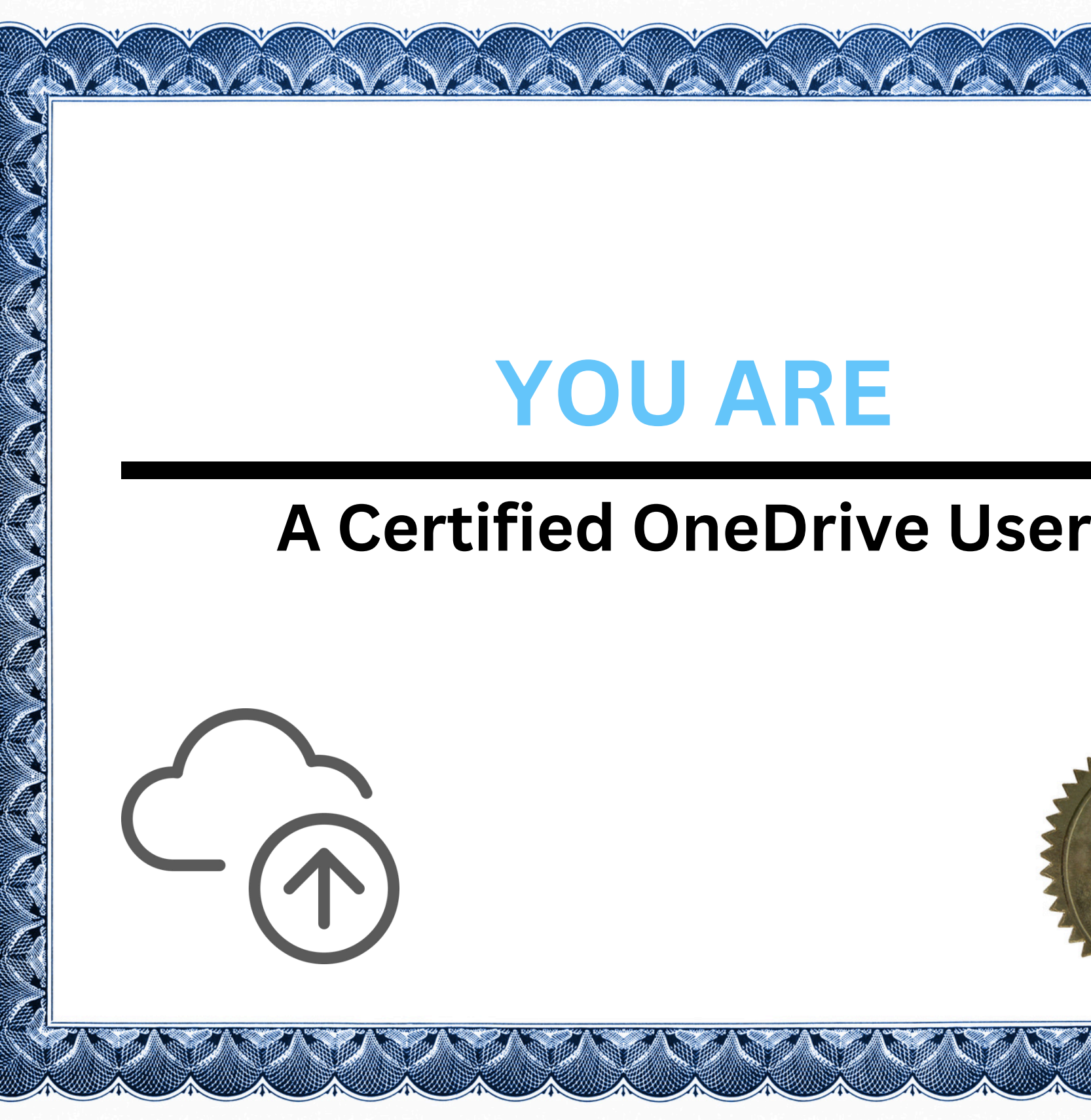

### **YOU ARE**

#### **A Certified OneDrive User!**